## AUSTIN RADIOLOGICAL ASSOCIATION

## **eUnity Measurement Tools**

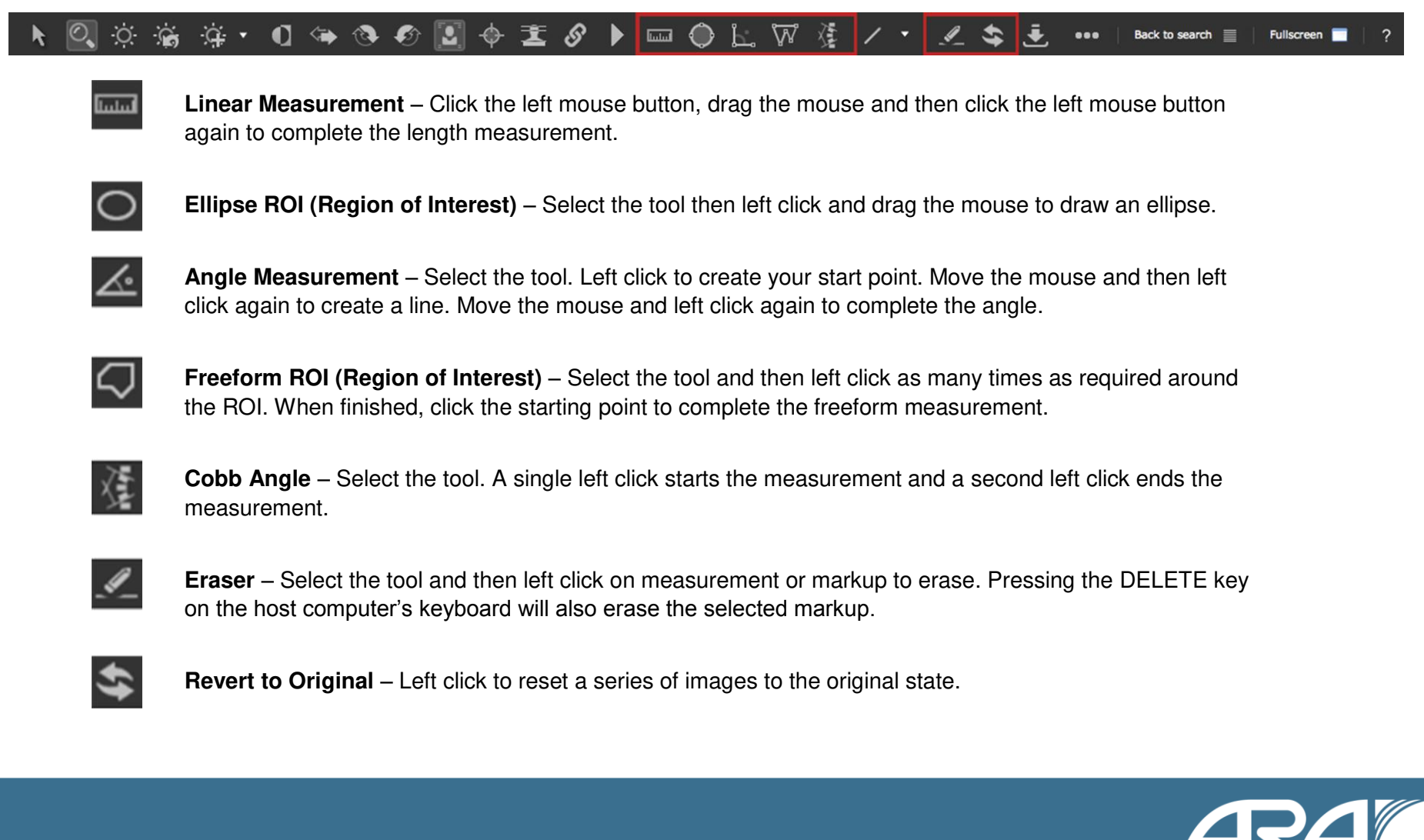

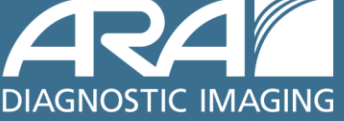

www.ausrad.com